## Integrate Magic Moment Playbook with Zoom

- 1. Login to your Magic Moment Playbook Account and navigate to the Personal Settings as "個人設定".
- 2. Click Mail and Calendar Integration as "メール・カレンダー連携".
- 3. Navigate to Zoom section, and Google Workspace section from part of "連携先を選 択"

| 本設定        | メール・カレンダー連携                              |
|------------|------------------------------------------|
| マード        | · 古· 4年 47 - 女- 120 + C                  |
| ール・カレンダー連携 |                                          |
| lio連携      | 連携済みのサービス                                |
| アウト        | Google Workspace<br>seike@magicmoment.jp |
|            | Zoom 連携解除                                |

- 4. Please authorize Google Workspace, and Zoom.
- 5. Your Integration has completed.

## Usage

1. First, access "/rep/summary", and click "プレイブックに進む" button.

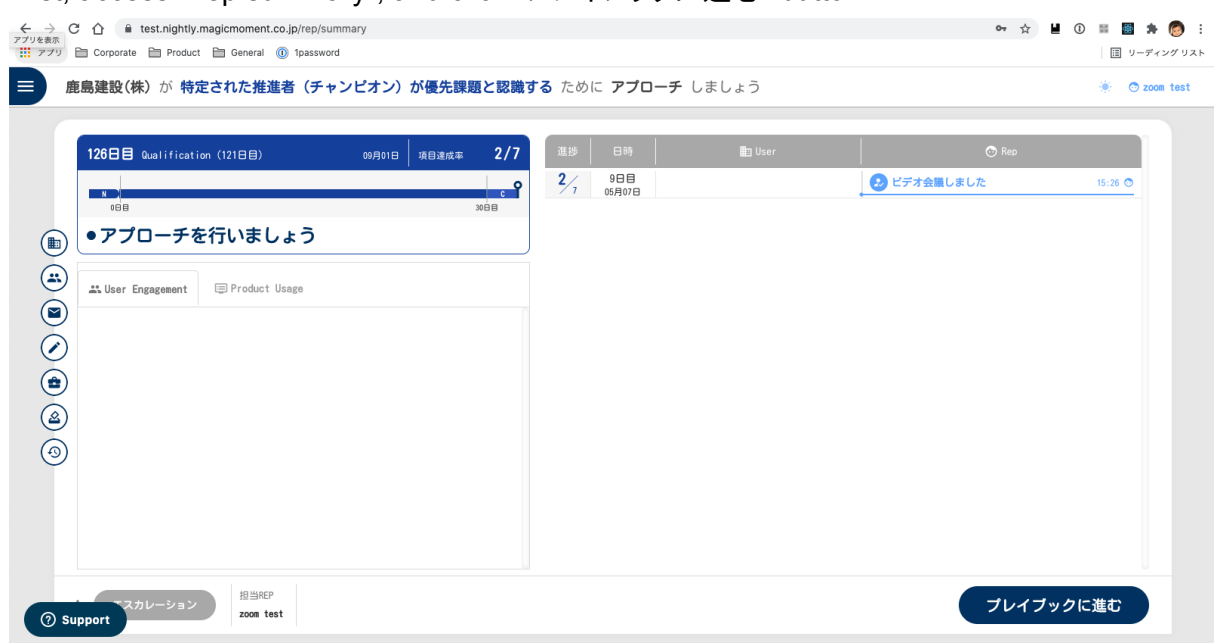

2. Then, you can see a playbook, and input data about deals.

| <b>鹿島建設(株)</b> が 特定さ               | された推進者(チャンピオン)が優先課題と認                           | <b>識する</b> ため | めに <b>アプローチ</b> しましょう                                                                                        |                   | 🔅 💿 zor |
|------------------------------------|-------------------------------------------------|---------------|----------------------------------------------------------------------------------------------------|-------------------|---------|
| 126日目 Qualification<br>2021年09月01日 | <ol> <li>選択 Playbook: Playbook 導入を決定</li> </ol> | Eする           |                                                                                                    | 必須項目:0/24 項目入力率:  | 0/36    |
| へ Qualification<br>相当表々イブの判断       | 初回キックオフMTG日の設定 フロジェクトス                          | スタートのため       | のキックオフMTG日を調整する                                                                                              | 項目入力率             | :0/5    |
|                                    | ●5週 初回MTG日程の調整をする                               | 2             | 0000/00/00     00:00      スケジュール確認       担当ユニットを選択する      ✓     アATH設定先に成り込む       担当メンバーを選択する         商款タイプ | 997               |         |
| 建府           課題解決意思の確認             | <u>必須</u> 資料を作成する                               |               | <b>1</b> 0000/00/00 00:00                                                                                    | 017               | 0       |
| Closing                            | 作成した資料を確認する                                     |               | $\overline{	au} - \mathcal{P} \mathrm{URL}$                                                                  | 217               |         |
| <ul> <li>Adoption</li> </ul>       | ◎項 商談準備を確認する                                    |               | (iii) 0000/00/00 00:00                                                                                       | クリア               |         |
| ✓ Expansion                        | 商談準備を確認する                                       |               | $\overline{arphi} - \mathcal{P}$ URL                                                                         | <i><b>クリア</b></i> |         |

3. You can find an input about an appointment (Search "アポイントメントを打診し日程調 整をする"). When you fill in these inputs, "ビデオ会議の設定" button will be showed.

| 見 | <b>積もりなしリサイクル</b> 🤉                                           | が MMを信用し課題が明確になる! ために アプロ・                              | ーチ          | しましょう                                                                                                    | ۲       | 🔿 se   | ike p |
|---|---------------------------------------------------------------|---------------------------------------------------------|-------------|----------------------------------------------------------------------------------------------------|---------|--------|-------|
|   | Nurturing<br>2021年09月01日                                      | <ul> <li>(8) 選択 Playbook: Playbook MMを信用し課題が</li> </ul> | (明確)        | になる! 必須項目:1/1                                                                                                    | 4 項目入力率 | : 2/37 |       |
|   | ∧ Nurturing                                                   | 達成項目:担当者に課題解決の期待感を与え                                    | ί. <i>Τ</i> | "ポイントの合意を得ましょう                                                                                                    |         |        |       |
|   | 【ナーチャリング共通事<br>前準備】仮説の設定                                      | アポイント取得の判断 与件の内容や担当者の属性を                                | 考慮し、        | 、アポイントの取得要否を判断する                                                                                                    | 項目入力率   | : 1/11 |       |
|   | 【アウトパウンド開始ボ<br>イント】信用の獲得<br>与件の整理<br>課題の抽出と価値訴求<br>アポイント取得の判断 | ❷■ アポイントメントを打診し日程調整をする                                  | \$          | ご 2021/09/01     18:00     ~ 19:00     スケジュール確認       デモユニット     X     マ     PATH設定先に投り込む       zoon test     X     マ       ビデオ会議     マ     プカレンダー同則済み     ビデオ会議の設定 | 2137    | 9      |       |
| 2 | ✓ Qualification ✓ Closing                                     | 必須 提案書を作成する                                             |             | (C) 0000/00/00 (00:00                                                                                                    | クリア     | 0      |       |
| 9 | ✓ Onboarding                                                  | 作成した資料を確認し、必要に応じて連絡する                                   |             | $\overline{\tau}-\mathcal{P}$ URL                                                                                                    | クリア     | 0      |       |
|   | <ul> <li>Adoption</li> <li>Expansion</li> </ul>               | 必測 商談準備の最終確認                                            |             | <b>(1)</b> 0000/00/00                                                                                                    | 217     | 0      |       |
|   | V Firent + 新細作成                                               | 高秋淮雄の旋拐た! ぶ亜ドウドア連续オス                                    |             | ¬−¬¬¬¬¬¬¬¬¬¬¬¬¬¬¬¬¬¬¬¬¬¬¬¬¬¬¬¬¬¬¬¬¬                                                                                                    |         |        |       |

4. Click "ビデオ会議の設定" button, and you can set attendees, select meeting tools (Google Meet or Zoom). If you select Zoom, you can publish a Zoom Meeting Link

automatically, and the link will be pushed in google calendar events.

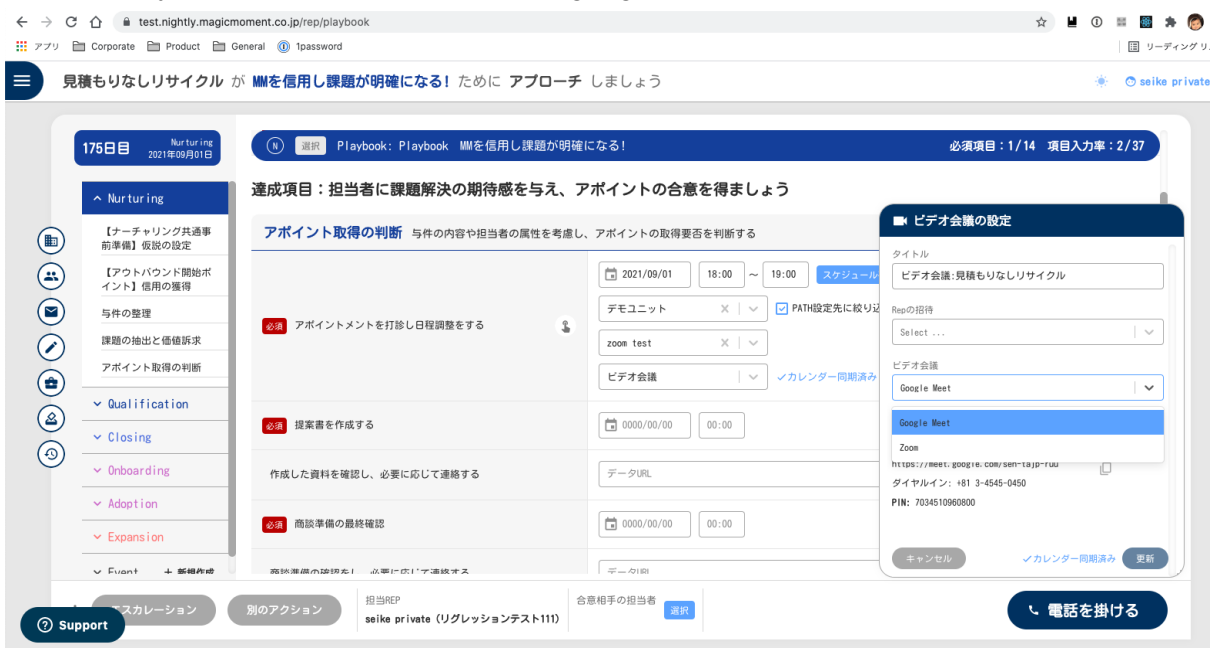

## Disconnecting Magic Moment Playbook from Zoom

- 1. Login to your Magic Moment Playbook Account and navigate to the Personal Settings as "個人設定".
- 2. Click Mail and Calendar Integration as "メール・カレンダー連携".
- 3. Navigate to Zoom section and click Dissconect as "連携解除".
- 4. Click OK on the alert dialog.
- 5. Your disconnection has completed.